Em basicamente qualquer navegador Windows, basta pressionar as teclas **Ctrl + Shift + Del** para ir diretamente à opção de limpar o cache.

## Como limpar o cache do Google Chrome

Para limpar o cache do Google Chrome, siga os seguintes passos:

- Clique no menu dos três pontos, no canto superior direito da tela;
- Selecione a opção "Mais Ferramentas";
- Clique em "Limpar dados de navegação";
- Selecione quais informações deseja limpar e clique em "Remover dados".

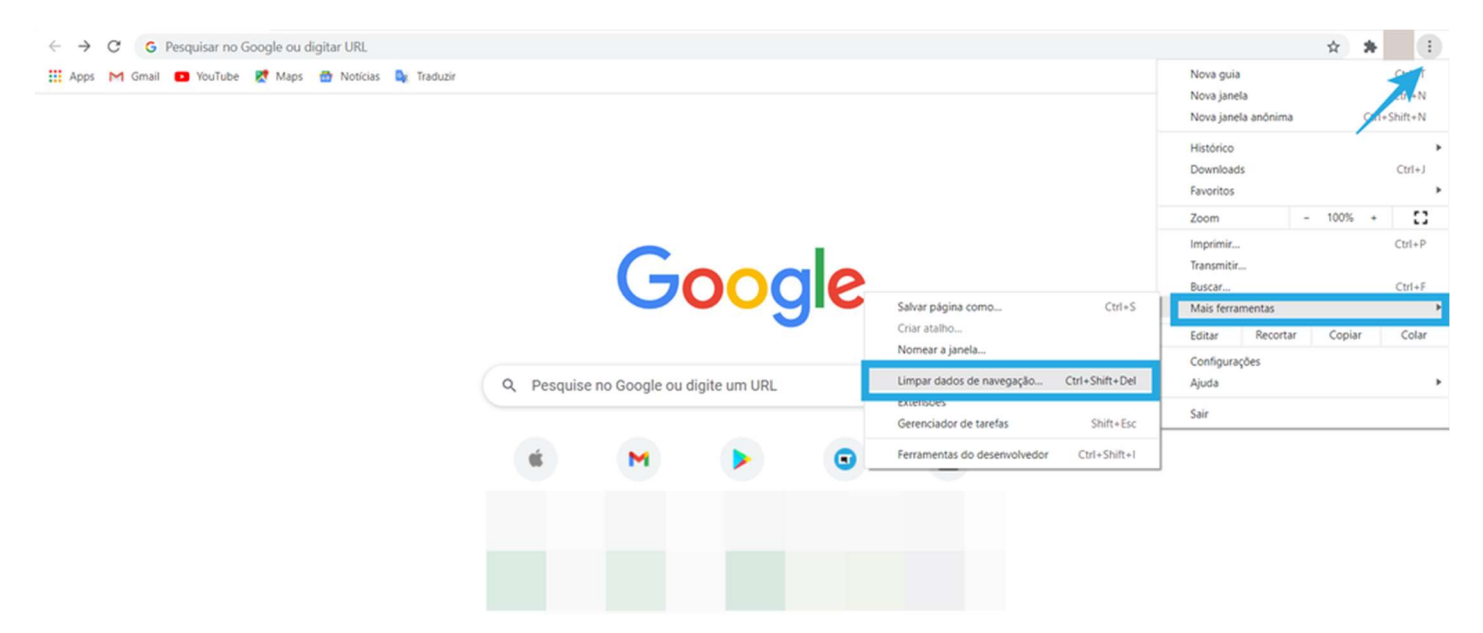

Personalizar o Chrome

## Como limpar o cache do Firefox

Siga o passo a passo para excluir o cache do Firefox:

- Clique no menu com as três linhas, no canto superior direito da tela;
- Escolha a opção "Configurações";
- Na lateral esquerda, selecione "Privacidade e segurança";
- Role a página até a seção "Cookies e dados de sites" e clique em "Limpar dados";
- Escolha as informações que deseja excluir e clique em "Limpar".

| e → C                          | W Firefox about:preferences#privacy                                         | ☆ ♡ ≡                                                                                                    |
|--------------------------------|-----------------------------------------------------------------------------|----------------------------------------------------------------------------------------------------|
|                                | P Procurar em configurações                                                 | Sincronizar e salvar dados                                                                                                    |
|                                |                                                                             | Nova aba                                                                                                    |
| င်္ကြဲ Geral                   | Privacidade do navegador                                                    | Nova janela Ctrl+N                                                                                                    |
| A                              |                                                                             | Nova janela privativa Ctrl+Shift+P                                                                                                    |
| Contraction Inicio             | Proteção aprimorada contra rastreamento                                     | Favoritos                                                                                                    |
| Q Pesquisa                     | Rastreadores tentam te seguir por todo canto para coletar informações sobre | Histórico                                                                                                    |
| ter in the second state of the | seus interesses e hábitos de navegação. O Firefox bloqueia muitos desses    | Double de la contraction de la contraction de la |
| A Seguranca                    | rastreadores e outros códigos maliciosos. Saiba mais                        | Lowing Con+)                                                                                                    |
| () Sime                        |                                                                             | Sennas                                                                                                    |
| φ sync                         | O Normal                                                                    | Extensões e temas Ctrl+Shift+A                                                                                                    |
|                                | Balanceado entre proteção e desempenho. Páginas são carregadas normalmente. | Imprimir Ctri+P                                                                                                    |
|                                | Firefox bloqueia o seguinte:                                                | Salvar pägina como Ctr1+S                                                                                                    |
|                                | Rastreadores de mídias sociais                                              | Procurar na página Ctrl+F                                                                                                    |
|                                | Cookies de rastreamento entre sites                                         | Zoom - 100% + 🖍                                                                                                    |
|                                | Cookies entre sites em janelas privativas                                   | Configurações                                                                                                    |
|                                | Conteúdo de rastreamento em janelas privativas                              | Mais ferramentas.                                                                                                    |
|                                | Criptomineradores                                                           | Ajuda >                                                                                                    |
|                                | Fingerprinters (rastreadores de identidade digital)                         | Sale Carloshiput)                                                                                                    |
|                                |                                                                             | 3au Cur-anitro                                                                                                    |
| ٤٠ Extensões e Temas           | O Rigoroso 👻                                                                |                                                                                                    |
| ③ Suporte Firefox              | Proteção reforçada, mas pode atrapalhar alguns sites ou conteúdos.          |                                                                                                    |
|                                | Percentinate                                                                |                                                                                                    |

## Como limpar o cache do Edge

Para limpar o cache do Microsoft Edge, siga os passos:

- Clique no menu de três pontos, no canto superior direito da tela;
- Clique em "Configurações";
- Escolha a opção "Privacidade, pesquisa e serviços";
- Em "Limpar dados de navegação", clique em "Escolher o que limpar";
- Selecione as opções desejadas, o período de dados a serem excluídos e clique em "Limpar agora".

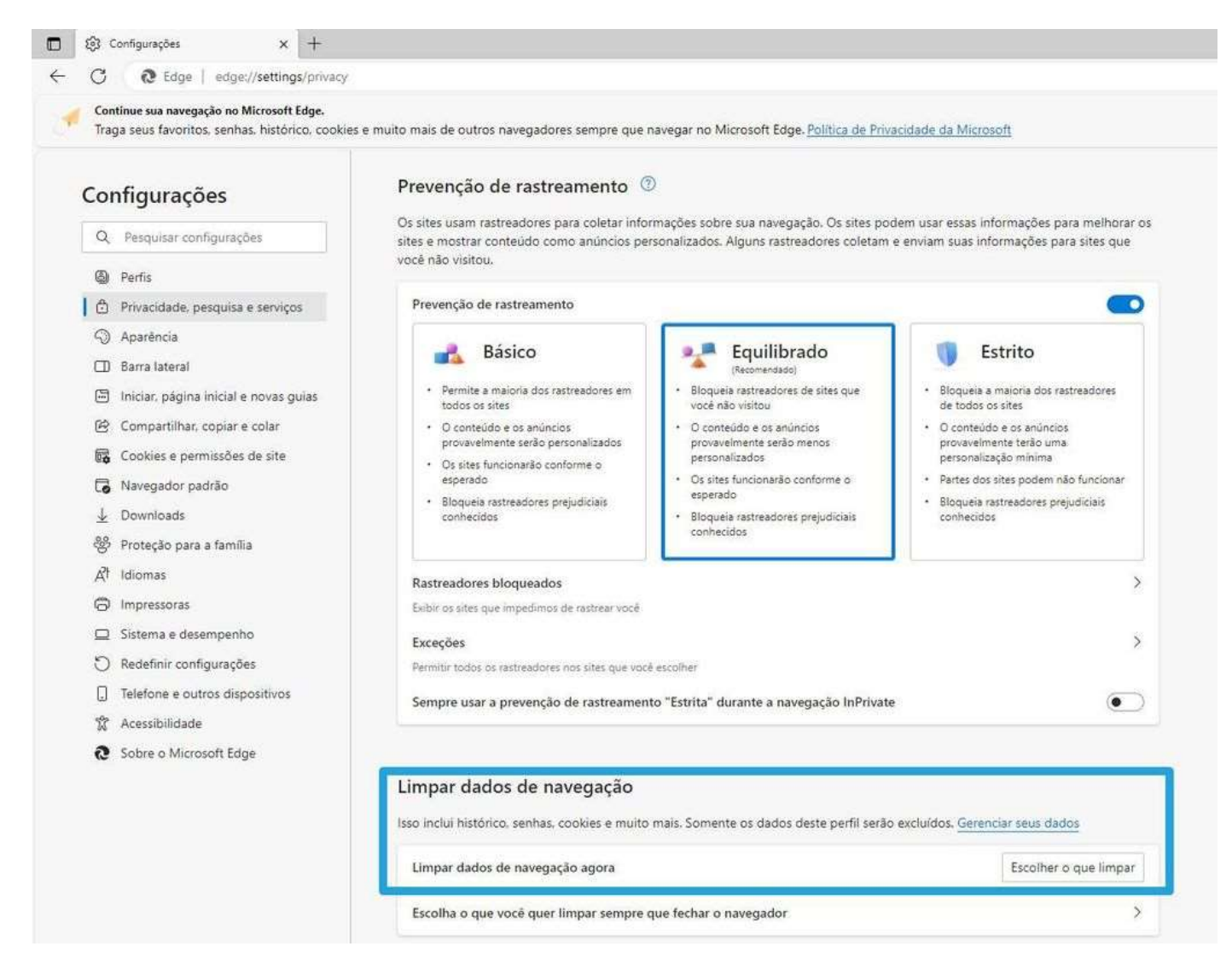